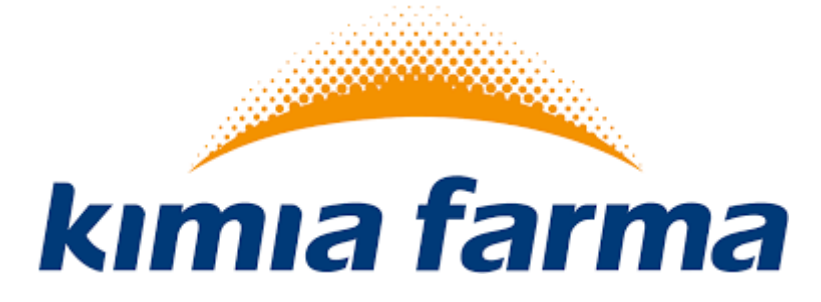

# Implementasi Aplikasi ProMISE

Module E-Catalog PT. Kimia Farma

User Manual E-Catalog (Rekanan)

Versi 1.0

## KATA PENGANTAR

Buku "Panduan Penggunaan Aplikasi ProMISE" ini dibuat sebagai pedoman dalam mengoperasikan aplikasi ProMISE.

ProMISE dikembangkan berdasarkan prosedur dan proses bisnis yang disesuaikan dalam lingkup PT Kimia Farma. Implementasi ProMISE dibuat dengan tujuan agar proses pengadaan dapat lebih cepat, efisien, transparan, dan terintegasi sehingga dapat memberikan nilai tambah serta meningkatkan daya saing perusahaan.

Ruang lingkup implementasi ProMISE saat ini mencakup proses pelaksanaan pengadaan dimana akan terus dikembangkan seiring dengan terjadinya perubahan kebijakan perusahaan.

Demikian panduan ini disusun dengan harapan dapat dimanfaatkan sebaik-baiknya sesuai dengan kebutuhan.

Jakarta, Februari 2019

Bagian Pengadaan

## Daftar Isi

| KA   | TA P   | ENGANTAR                | i  |
|------|--------|-------------------------|----|
| Dat  | tar Is | si                      | ii |
| Dat  | tar G  | Sambari                 | ii |
| Dat  | tar T  | abeli                   | v  |
| I.   | Per    | ndahuluan               | 1  |
| I.   | Hal    | aman Depan              | 2  |
| а    | . Log  | yin                     | 3  |
| II.  | Cat    | alog                    | 4  |
|      | a.     | Manage Catalog – Vendor | 4  |
|      | b.     | View Catalog – Vendor1  | 1  |
| III. | Ρ      | enutup1                 | 4  |

## Daftar Gambar

| Gambar 1 Halaman depan Promise                     | 1    |
|----------------------------------------------------|------|
| Gambar 2 Login & Password                          | 3    |
| Gambar 3 Halaman index Manage Catalog – Vendor     | 4    |
| Gambar 4 Form input Manage Catalog – General       | 5    |
| Gambar 5 Form input Manage Catalog - Categories    | 7    |
| Gambar 6 Form input Manage Catalog – Inventory     | 8    |
| Gambar 7 Form input Manage Catalog - Images        | 9    |
| Gambar 8 Form input Manage Catalog – Spesification | 9    |
| Gambar 9 Form Import Catalog                       | . 10 |
| Gambar 10 Halaman index View Catalog - vendor      | . 11 |
| Gambar 11 Membandingkan Catalog - vendor           | . 12 |
| Gambar 12 Detail perbandingan catalog              | . 13 |

## Daftar Tabel

| Tabel 1 Data Input Login                            | 3  |
|-----------------------------------------------------|----|
| Tabel 2 Index halaman manage catalog                | 4  |
| Tabel 3 Proses input manage catalog - general       | 6  |
| Tabel 4 Proses input manage catalog - categories    | 7  |
| Tabel 5 Proses input manage catalog - inventory     | 8  |
| Tabel 6 Proses input manage catalog - images        | 9  |
| Tabel 7 Proses input manage catalog - Spesification | 10 |
| Tabel 8 Proses import catalog vendor                | 10 |
| Tabel 9 Index halaman view catalog - vendor         | 11 |
| Tabel 10 Proses perbandingan catalog                | 13 |

#### I. Pendahuluan

Pengguna dalam aplikasi ProMISE ini dikelompokkan ke dalam dua pengguna, yaitu:

- 1. Vendor
- 2. Perencana
- 3. Admin Catalog
- 4. User Catalog

Tiap-tiap pengguna dapat mengakses menu pada aplikasi ProMISE (kecuali halaman depan) sesuai dengan wewenang yang dimilikinya setelah *login* ke dalam aplikasi dengan melakukan verifikasi *id login* dan *password*. Untuk Vendor, *id login* dan *password* didapat setelah Vendor melakukan pendaftaran sebagai Vendor pada menu registrasi Vendor.

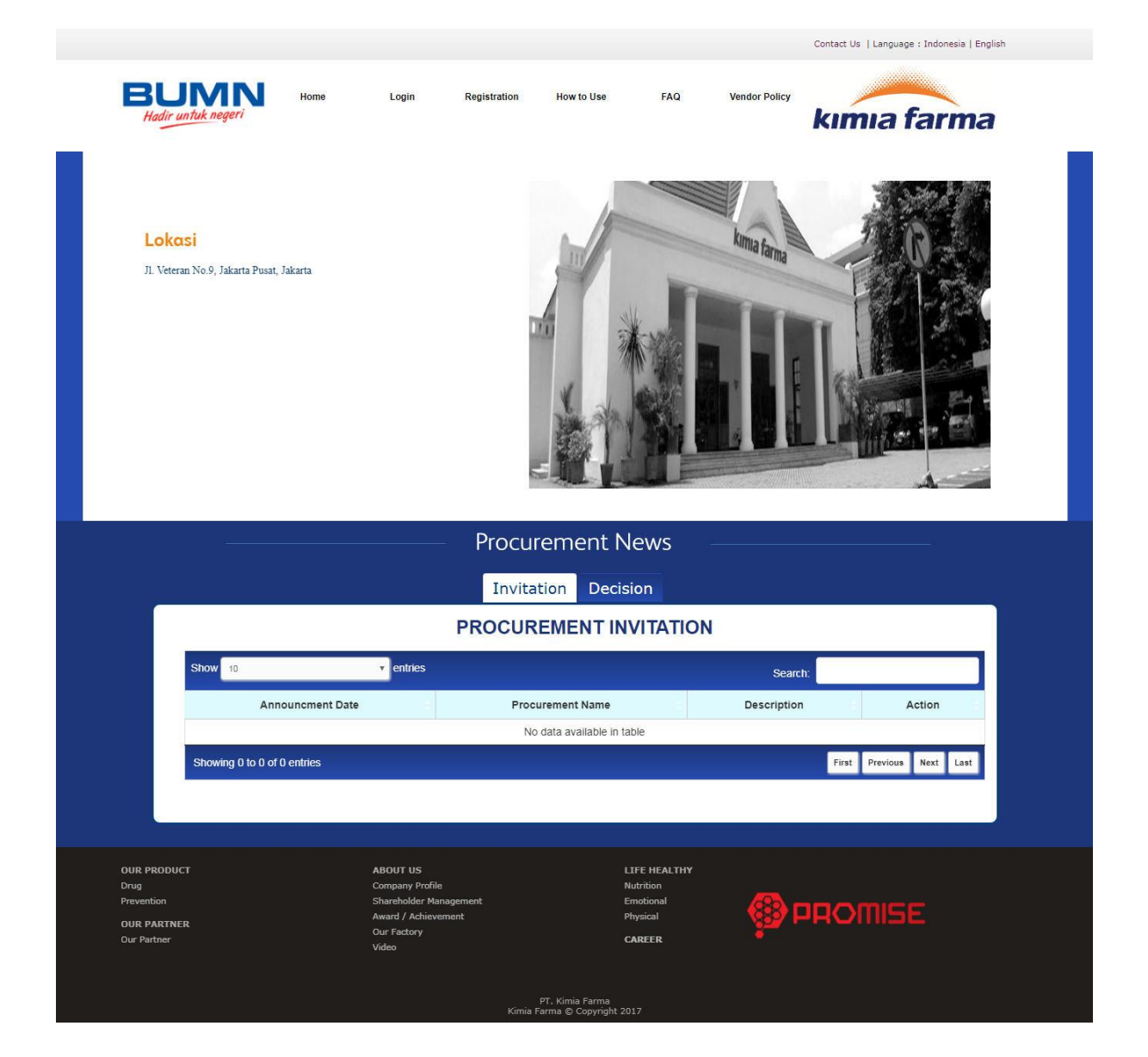

Gambar 1 Halaman depan Promise

## I. Halaman Depan

Halaman depan menampilkan beberapa informasi mengenai ProMISE, terdiri dari :

Home

Merupakan tampilan awal pada saat pengguna mengakses aplikasi ProMISE.

• FAQs

Merupakan forum tanya jawab yang digunakan untuk menanyakan informasi seputar pengadaan barang dan jasa.

• Vendor Registration

Digunakan untuk registrasi bagi penyedia barang/jasa yang belum menjadi Penyedia Barang/Jasa di ProMISE.

• Login

Merupakan fasilitas yang ditujukan kepada setiap pengguna untuk masuk ke aplikasi ProMISE.

Contact Us

Merupakan fasilitas yang digunakan untuk mengajukan pertanyaan secara *online* kepada admin jika mengalami kesulitan untuk mengoperasikan sistem.

• Vendor Policy

Merupakan Tata Cara / Peraturan untuk menjadi vendor yang akan mengikuti pengadaaan barang dan jasa.

Invitation

Merupakan form dimana menampilkan informasi vendor yang mendapat undangan pengadaan barang dan jasa.

Decision

Merupakan form dimana menampilkan informasi vendor yang menang dalam pengadaan.

## a. Login

Lakukan *login* pada sistem kemudian tekan tombol "*Login*" maka sistem akan melakukan verifikasi pengguna, jika diterima sistem akan memberikan tampilan sesuai dengan hak akses pengguna.

| Username            |
|---------------------|
|                     |
| Password            |
|                     |
| Forgot Password     |
| Talydp 0            |
|                     |
| Login               |
| Vendor Registration |

Gambar 2 Login & Password

| Field Name             | Туре   | Input Value | Expected<br>Result                        | Notes                                    |
|------------------------|--------|-------------|-------------------------------------------|------------------------------------------|
| Username               | Field  | -           | Field dapat<br>diinputkan                 | Username pengguna                        |
| Password               | Field  | -           | Fied dapat<br>diinputkan                  | Password pengguna                        |
| Kode<br>Captcha        | Field  | -           | Field dapat<br>diinputkan                 | Untuk keamanan pada<br>aplikasi          |
| Refresh                | Button | Klik tombol | Kode captcha terganti                     | Untuk mengganti kode<br>captcha          |
| Login                  | Button | Klik tombol | Masuk ke<br>homepage                      | Untuk masuk ke dalam<br>aplikasi ProMISE |
| Forgot<br>Password     | Link   | Klik link   | Mengarah ke<br>form forgot<br>password    | Untuk mengakses form<br>lupa password    |
| Vendor<br>Registration | Link   | Klik link   | Mengarah ke<br>form vendor<br>regisration | Mengarah ke form vendor registration     |

#### Tabel 1 Data Input Login

## II. Catalog

#### a. Manage Catalog – Vendor

Menu manage catalog (vendor) adalah menu untuk menambah/ mengubah catalog yang dibuat oleh vendor, di tambahkan oleh vendor dengan tujuan agar user dapat melihat lihat produk vendor yang disediakan, detail catalog meliputi harga, stock, spesifikasi, gambar dan lain sebagainya. Menu ini dapat diakses oleh "vendor". Berikut tampilannya.

| umia farma                      | teguh@mmi-pt.com - VENDOR<br>vendor07, |               |       |           |        | Logo                      |
|---------------------------------|----------------------------------------|---------------|-------|-----------|--------|---------------------------|
| NAVIGASI UTAMA (NEW)            | app.promise > Manage Catalog           |               |       |           |        |                           |
| Catalog Vendor >                | Manage Catalog                         |               |       |           |        |                           |
| ▷ Manage Catalog ▷ View Catalog | Manage Catalog                         |               |       |           |        | 🛓 Import + Tamb           |
| Order                           | Show 10 T entries                      |               |       |           |        | Search:                   |
| Contract Management             | No 🔺 Nama                              | Attribute Set | Price | \$ Satuan | Status | \$ Aksi                   |
| Procurement Management          | 1 ASUS FX504GE - E4203T 15.8"          | PC/Notebook   |       | UNT       | Active | 2 💷                       |
|                                 | 2 TEST WIDY                            | Projector     |       | CMS       | Active | 2 🗈                       |
|                                 | Showing 1 to 2 of 2 entries            |               |       |           |        | First Previous 1 Next Las |
|                                 |                                        |               |       |           |        |                           |
|                                 |                                        |               |       |           |        |                           |
|                                 |                                        |               |       |           |        |                           |
|                                 |                                        |               |       |           |        |                           |
|                                 |                                        |               |       |           |        |                           |
|                                 | © 2019 - Promise                       |               |       |           |        |                           |

Gambar 3 Halaman index Manage Catalog – Vendor

Tabel 2 Index halaman manage catalog

| NO | FIELD NAME         | Action                           | EXPECTED RESULT                                      |
|----|--------------------|----------------------------------|------------------------------------------------------|
| 1. | Dropdown "Show"    | Pilih jumlah entries data        | Menampilkan catalog sesuai jumlah entries            |
| 2. | Textfield "Search" | Masukkan kata kunci<br>pencarian | Menampilkan catalog sesuai pencarian                 |
| 3. | Button "Previous"  | Klik button previous             | Menampilkan catalog<br>pada halaman<br>sebelumnya    |
| 4. | Button "Next"      | Klik button next                 | Menampilkan catalog<br>pada halaman<br>selanjutnya   |
| 5. | Button "Import"    | Klik button import               | Menampilkan form<br>import catalog                   |
| 6. | Button "Tambah"    | Klik button tambah               | Menampilkan form tambah catalog                      |
| 7. | Icon "Edit"        | Klik icon edit                   | Menampilkan halaman<br>view dan edit data<br>catalog |
| 8. | Icon "Delete       | Klik icon delete                 | Menghapus catalog<br>yang telah dipilih              |

## Menambah / Mengubah catalog

Dala proses penambahan / perubahan catalog pada form tambah catalog dibutuhkan data produk yang lengkap dan detail, form dikelompokkan dalam beberapa tab diantaranya : General, Categories, Inventory, Images, Spesification.

Berikut adalah langkah untuk menambah/mengubah kategori pada form category :

| kimia farma                                    | taguh@mm-pt.com - VENDOR     vendor07,     taguh@mm-pt.com - VENDOR                                                                                                    | jout 🕞 |  |
|------------------------------------------------|----------------------------------------------------------------------------------------------------|--------|--|
| NAVIGASI UTAMA (NEW)                           | app promise > Manage Catalog                                                                                                    |        |  |
| Catalog Vendor >                               | Manage Catalog                                                                                                    |        |  |
| ▷ Manage Catalog▷ View Catalog                 | Add New Product                                                                                                    |        |  |
| Order >                                        | Attribute Group ++ Pilh ++ 1                                                                                                    |        |  |
| Contract Management     Procurement Management |                                                                                                    |        |  |
|                                                | GENERAL CATEGORIES INVENTORY IMAGES SPECIFICATION                                                                                                    |        |  |
|                                                | Bahasa English                                                                                                    |        |  |
|                                                | Nama Nama barang yang akan dinput oleh vendor                                                                                                    |        |  |
|                                                | Deskripsi H1 1/2 H2 H3 H4 H5 H6 P pro 73 B I L L 6 II II C D 0 E 2 II II II II II II II II II II II II I                                                                                                    |        |  |
|                                                | Image: Constraint of the second second se |        |  |
|                                                |                                                                                                    |        |  |
|                                                |                                                                                                    |        |  |
|                                                |                                                                                                    |        |  |
|                                                | 2                                                                                                    |        |  |
|                                                | Product Code Produkt kode                                                                                                    |        |  |
|                                                | Price         Harga barang         Price Contract         Harga eproc         Mata Uang         ++ Plih ++                                                                                                    | •      |  |
|                                                | 3 Weight Benzi barang +++ Pilh ++ T UOM +++ Pilh ++ T                                                                                                    |        |  |
|                                                | Dimension                                                                                                    |        |  |
|                                                | Length         Panjang barang         ++ Plih ++         Width         Labar barang         ++ Plih ++         Triggi barang         ++ Plih ++         Triggi barang <t< th=""><th></th></t<>                                                                                                    |        |  |
|                                                | 4                                                                                                    |        |  |
|                                                | Kontrak Payung                                                                                                    |        |  |
|                                                | Na Namor Kostrak Tananal Bual Kostrak Tananal Buakhir Kostrak Skoek                                                                                                    |        |  |
|                                                |                                                                                                    |        |  |
|                                                |                                                                                                    |        |  |
| < Kembali Selanjutnya > <mark>5</mark>         |                                                                                                    |        |  |
|                                                |                                                                                                    | _      |  |
|                                                | © 2019 - Promise                                                                                                    |        |  |
|                                                |                                                                                                    |        |  |

Gambar 4 Form input Manage Catalog – General

Tabel 3 Proses input manage catalog - general

| NO  | FIELD NAME                       | Action                                                                                   | EXPECTED RESULT                                                        |
|-----|----------------------------------|------------------------------------------------------------------------------------------|------------------------------------------------------------------------|
| 1.  | Dropdown "Attribute Group"       | Pilih attribute group                                                                    | Attribute group yang                                                   |
|     |                                  | yang ada pada list                                                                       | telah dipilih dapat<br>ditampilkan                                     |
| 2.  | Choose "Bahasa"                  | Pilih tab bahasa                                                                         | Form add new product<br>dalam bahasa<br>Indonesia dapat<br>ditampilkan |
| 3.  | Textfield "Nama"                 | Masukkan nama<br>produk                                                                  | Nama produk yang<br>telah diinput dapat<br>ditampilkan                 |
| 4.  | Textfield "Deskripsi"            | Masukkan deskripsi<br>produk                                                             | Deskripsi yang telah<br>diinput dapat<br>ditampilkan                   |
| 5.  | Dropdown "Product Code"          | Disable input, diisi<br>oleh vendor                                                      | Kode produk yang<br>telah diisi vendor<br>dapat ditampilkan            |
| 6.  | Textfield "Panitia"              | Masukkan nama<br>panitia                                                                 | Panitia yang telah<br>diinput dapat<br>ditampilkan                     |
| 7.  | Dropdown "Kode Item"             | Pilih item yang ada<br>pada list dropdown                                                | Item yang telah dipilih<br>dapat ditampilkan                           |
| 8.  | Textfield "Price"                | Masukkan harga<br>produk                                                                 | Harga yang telah<br>diinput dapat<br>ditampilkan                       |
| 9.  | Textfield "Price Contract"       | Disable input,<br>Otomatis terisi apabila<br>catalog berasal<br>proses kontrak<br>payung | Harga contract dari<br>proses kontrak payung<br>dapat ditampilkan      |
| 10. | Dropdown "Mata Uang"             | Pilih mata uang yang<br>ada pada list<br>dropdown                                        | Mata uang yang yang telah dipilih                                      |
| 11. | Textfield "Wight"                | Masukkan berat<br>produk                                                                 | Berat yang telah<br>diinput dapat<br>ditampilkan                       |
| 12. | Dropdown Satuan Berat            | Pilih satuan berat                                                                       | Satuan berat yang<br>telah diinput dapat<br>ditampilkan                |
| 13. | Dropdown "UOM" (Unit of Measure) | Pilih satuan ukuran                                                                      | Satuan ukuran yang<br>telah diinput dapat<br>ditampilkan               |
| 14. | Textfield "Lenght"               | Masukkan panjang<br>produk                                                               | Panjang yang telah<br>diinput dapat<br>ditampilkan                     |
| 15. | Dropdown Satuan Panjang          | Pilih satuan panjang                                                                     | Satuan panjang yang<br>telah dipilih dapat<br>ditampilkan              |
| 16. | Textfield "Width"                | Masukkan lebar<br>produk                                                                 | Lebar yang telah<br>diinput dapat<br>ditampilkan                       |

| 17. | Dropdown Satuan Panjang | Pilih satuan panjang      | Satuan panjang yang<br>telah dipilih dapat<br>ditampilkan |
|-----|-------------------------|---------------------------|-----------------------------------------------------------|
| 18. | Textfield "height"      | Masukkan tinggi<br>produk | Tinggi yang telah<br>diinput dapat<br>ditampilkan         |
| 19. | Dropdown Satuan Panjang | Pilih satuan panjang      | Satuan panjang yang<br>telah dipilih dapat<br>ditampilkan |
| 20. | Button "Selanjutnya"    | Klik button selanjutnya   | Tab categories dapat ditampilkan                          |

## Categories

| NAVIGASI UTAMA (NEW) | appromen > Manage Catalog       |
|----------------------|---------------------------------|
| Catalog :            | Manage Catalog                  |
| ⊳ Manage Catalog     |                                 |
| ⊳ View Vendor        | Add New Product                 |
| Catalog Perencana    | Attribute Group Projector       |
|                      |                                 |
|                      | VERNE VERNES WENDY WASS PERMANN |
|                      |                                 |
|                      | 2 2 ang Elderonk                |
|                      | Barang Non Eelektronik          |
|                      | SAHAN BAKU                      |
|                      | BAHAN KEMAS                     |
|                      | Barang - Barang Bektronik       |
|                      | Barang ELektronik Baru          |
|                      | Barang ELektronik Baru          |
|                      | 🖾 🗆 ш                           |
|                      | OBAT JADI IMPOR                 |
|                      | OPERASIONAL KANTOR              |
|                      | Operasional Pabrik              |
|                      |                                 |
|                      | Cabelumnya Gestiputna 2         |
|                      |                                 |
|                      | © 2019 - Promise                |

#### Gambar 5 Form input Manage Catalog - Categories

#### Tabel 4 Proses input manage catalog - categories

| NO | FIELD NAME               | Action                                | EXPECTED RESULT                                                  |
|----|--------------------------|---------------------------------------|------------------------------------------------------------------|
| 1. | Icon dropdown "V"        | Klik icon dropdown<br>parent category | Dropdown parent<br>categrory yang dipilih<br>dapat ditampilkan   |
| 2. | Checklist child category | Ceklis child category<br>yang sesuai  | Ceklis child category<br>yang telah dipilih<br>dapat ditampilkan |
| 3. | Button "Selanjutnya"     | Klik botton selanjutnya               | Menampilkan form tab<br>Inventory                                |

Inventory

| kimia farma                   | e tagat                                                                                                    |  |
|-------------------------------|----------------------------------------------------------------------------------------------------|--|
| NAVIDASI UTAMA (NEW)          | spo promise > Manage Catalog                                                                                                    |  |
| E Catalog >                   | Manage Catalog                                                                                                    |  |
| ▷ Manage Catalog▷ View Vendor | Add New Product                                                                                                    |  |
| Catalog Perencana             | Attribute Group Projectar Y                                                                                                    |  |
|                               | GENERAL         CATEGORES         INVENTORY         IMAGES         SPECIFICATION           Leaston         J. Gonung Sahari Raya 72c / 5-9         V         100         Min Order Oby         10 |  |
|                               | Supply Ability 500 Oty to become 'Out of Stock' 10                                                                                                    |  |
|                               | Netly for Oby Below 2  Steaumys Selarg(drys> 3                                                                                                    |  |
|                               | 0 2010 - Promise                                                                                                    |  |

#### Gambar 6 Form input Manage Catalog – Inventory

Tabel 5 Proses input manage catalog - inventory

| NO | FIELD NAME                               | Action                                      | EXPECTED RESULT                                              |
|----|------------------------------------------|---------------------------------------------|--------------------------------------------------------------|
| 1. | Button "Add Value"                       | Klik button add value                       | Form penambahan<br>lokasi penyimpanan<br>dapat ditampilkan   |
| 2. | Dropdown "Location"                      | Pilih lokasi yang ada<br>pada list dropdown | Lokasi yang telah<br>dipilih dapat<br>ditampilkan            |
| 3. | Textfield "Quantity/Stock"               | Masukkan jumlah<br>barang                   | Jumlah yang telah<br>diinput dapat<br>ditampilkan            |
| 4. | Textfield "Min Order Qty"                | Masukkan minimal<br>pemesanan               | Minimal pemesanan<br>yang telah diinput<br>dapat ditampilkan |
| 5. | Textfield "Supply Ability"               | Masukkan kemampuan<br>supply                | Kemampuan supply<br>yang telah diinput<br>dapat ditampilkan  |
| 6. | Textfield "Qty to become 'Out of Stock'" | Masukkan jumlah<br>barang                   | Jumlah yang telah<br>diinput dapat<br>ditampilkan            |
| 7. | Textfield "Notify for Qty Below"         | Masukkan jumlah<br>barang                   | Jumlah yang telah<br>diinput dapat<br>ditampilkan            |
| 8. | Button "Selanjutnya"                     | Klik botton selanjutnya                     | Menampilkan form tab<br>images                               |

Images

| kımıa farma          | • ,                                               | Logout Թ          |
|----------------------|---------------------------------------------------|-------------------|
| NAVIGASI UTAMA (NEW) | app.promise > Manage Catalog                      |                   |
| Catalog >            | Manage Catalog                                    |                   |
| ▷ Manage Catalog     |                                                   |                   |
| ▷ View Vendor        | E Add New Product                                 |                   |
| Catalog Perencana >  | Attribute Group Projector V                       |                   |
|                      |                                                   |                   |
|                      | GENERAL CATEGORIES IMMENTORY IMAGES SPECIFICATION |                   |
|                      | Images Choose Files No file chosen 1              |                   |
|                      | Supported Rejiggjegg.png.im.g.gt. Mar Size 10 MB  | Jumish Antrian: 1 |
|                      |                                                   |                   |
|                      | Images Nama File Ulturan Proses Altai             |                   |
|                      | <u>~</u>                                          |                   |
|                      | bengajog 0.04 MB v 🙆 Ubiuk 🗙 🔤 🕽 Hapus            |                   |
|                      | 2                                                 |                   |
|                      | Proses Actian:                                    |                   |
|                      | 🕢 Uybad Semua 🛛 🗙 Batalian Semua 🍸 Hapus Semua    |                   |
|                      |                                                   |                   |
|                      | K Sebelumya Sebrijutnya > 3                       |                   |
|                      |                                                   |                   |

Gambar 7 Form input Manage Catalog - Images

Tabel 6 Proses input manage catalog - images

| NO | FIELD NAME           | Action                              | EXPECTED RESULT                                     |
|----|----------------------|-------------------------------------|-----------------------------------------------------|
| 1. | Button "Choose File" | Pilih dokumen yang<br>akan diunggah | Nama gambar yang<br>dipilih dapat ditampilkan       |
| 2. | Icon "Upload Semua"  | Klik button upload<br>semua         | Dokumen yang telah<br>diupload dapat<br>ditampilkan |
| 3. | Button "Selanjutnya" | Klik botton selanjutnya             | Menampilkan form tab spesification                  |

Spesification

Field input pada tab specification adalah field attribute produk yang muncul berdasarkan pilihan Attribute Group (pilihan : Projector), berbeda sesuai pilihan dan settingan attribute group.

| kimia farma          | Lagual B                                          |
|----------------------|---------------------------------------------------|
| NAVIGASI UTAMA (NEW) | app promise > Manage Catalog                      |
| Catalog >            | Manage Catalog                                    |
| ▷ Manage Catalog     |                                                   |
| ⊳ View Vendor        | E Add Kee Product                                 |
| Catalog Perencana    | Attribute Group Projector                         |
|                      | GENERAL CATEGORIES INVENTORY IMAGES SPECIFICATION |
|                      | Brand                                             |
|                      | Ade                                               |
|                      | Dimension                                         |
|                      | IO Ports                                          |
|                      | K Stelumya Simput B 2                             |
|                      |                                                   |
|                      |                                                   |
|                      | © 2019 - Promise                                  |

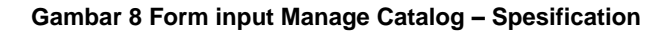

#### Tabel 7 Proses input manage catalog - Spesification

| NO | FIELD NAME            | Action                                            | EXPECTED RESULT                                                  |
|----|-----------------------|---------------------------------------------------|------------------------------------------------------------------|
| 1. | Textfield "Brand"     | Masukkan brand produk projector                   | Brand produk yang telah diinput dapat ditampilkan                |
| 2. | Textfield "Audio"     | Masukkan spesifikasi<br>audio produk projector    | Sepesifikasi audio yang<br>telah diinput dapat<br>ditampilkan    |
| 3. | Textfield "Dimension" | Masukkan spesifikasi<br>dimensi produk projector  | Sepesifikasi dimensi<br>yang telah diinput dapat<br>ditampilkan  |
| 4. | Textfield "I/O Port"  | Masukkan spesifikasi i/o<br>port produk projector | Sepesifikasi i/o port yang<br>telah diinput dapat<br>ditampilkan |
| 5. | Button "Simpan"       | Klik botton simpan                                | Catalog yang telah<br>dibuat dapat disimpan                      |

#### Import Catalog

| kımıa farma                                              | teguh@mmi-pt.com - VENDOR<br>vendor01,      |                                      |                  |               | Logout (#                 |
|----------------------------------------------------------|---------------------------------------------|--------------------------------------|------------------|---------------|---------------------------|
| NAVIGASI UTAMA (NEW)                                     | app.promise > Manage Catalog                |                                      |                  |               |                           |
| Catalog Vendor                                           | Manage Catalog                              |                                      |                  |               |                           |
| <ul> <li>Manage Catalog</li> <li>View Catalog</li> </ul> | Manage Catalog                              |                                      |                  |               |                           |
| Order >                                                  | Pilih Dokumen                               | Choose File templateCatalog (2).xlsx |                  | 2             |                           |
| Contract Management     Procurement Management           | Upload Antrian                              | Download Panduan                     |                  |               | Jurdah Antrian: 1         |
|                                                          | Nama File                                   |                                      | Ukuran           | Proses Status | Aksi                      |
|                                                          | templateCatalog (2).xlsx<br>Proses Antrian: |                                      | 0.01 MB          |               | Upload X Batal      Hapus |
|                                                          |                                             | <ul> <li>O Upload Semual</li> </ul>  | 🗙 Batalkan Semua | 🕆 Hapus Semua |                           |
|                                                          |                                             |                                      | Kembali Simpan B | 2 4           |                           |
|                                                          | © 2019 - Promise                            |                                      |                  |               |                           |

#### Gambar 9 Form Import Catalog

#### Tabel 8 Proses import catalog vendor

| NO | FIELD NAME                      | Action                         | EXPECTED RESULT                                                           |
|----|---------------------------------|--------------------------------|---------------------------------------------------------------------------|
| 1. | Link "Download Template"        | Klik link download<br>template | Template dokumen<br>yang sudah<br>didownload dapat<br>diedit dan disimpan |
| 2. | Upload field "Pilih<br>Dokumen" | Klik button choose file        | Dokumen catalog<br>yang telah dipilih<br>dapat ditampilkan                |
| 3. | Button "Upload"                 | Klik button upload             | Dokumen catalog<br>yang teah diupload<br>dapat ditampilkan                |

| 4. | Button "Simpan" | Klik button simpan | Catalog yang telah<br>diimport dapat dapat<br>ditampilan |
|----|-----------------|--------------------|----------------------------------------------------------|
|----|-----------------|--------------------|----------------------------------------------------------|

## b. View Catalog – Vendor

Menu view catalog adalah menu untuk menampilkan catalog milik vendor tersebut, baik itu catalog vendor maupun catalog yang berasal dari contract payung. Menu ini dapat diakses oleh "vendor". Berikut tampilannya

| kimia farma                                    | teguh@mmi-pt.com - VENDOR<br>vendor01;                                                                                                    |                                                                                                    |                                                                                                    | Logast ( <del>)</del> |
|------------------------------------------------|----------------------------------------------------------------------------------------------------|----------------------------------------------------------------------------------------------------|----------------------------------------------------------------------------------------------------|-----------------------|
| NAVIGASI UTAMA (NEW)                           | Home > View Catalog                                                                                                    |                                                                                                    |                                                                                                    |                       |
| Catalog Vendor >                               | Product List                                                                                                    |                                                                                                    |                                                                                                    |                       |
| ▷ View Catalog                                 | FILTER BY Reset Filter                                                                                                    |                                                                                                    |                                                                                                    |                       |
| Contract Management     Procurement Management | CATEGORIES         ASET KANTOR         Barang Elektronik         Barang Non Eelektronik         MEJA         BAHAN BAKU         Allopurinol         API         BB         EXCIPIENT         Thiamin hel         BAHAN KEMAS | Sort By Contract<br>Contract<br>Show: 20 30 50 Showing 1 to 10 of 13 entries<br>BO<br>2.6<br>3.0<br>3.0<br>3.0<br>5.0<br>Contract<br>BO<br>2.6<br>3.0<br>5.0<br>Contract<br>BO<br>2.6<br>3.0<br>5.0<br>Contract<br>BO<br>2.6<br>3.0<br>5.0<br>Contract<br>BO<br>2.6<br>3.0<br>5.0<br>Contract<br>BO<br>2.6<br>3.0<br>5.0<br>Contract<br>BO<br>2.6<br>3.0<br>5.0<br>Contract<br>BO<br>2.6<br>3.0<br>5.0<br>Contract<br>BO<br>2.6<br>3.0<br>5.0<br>Contract<br>BO<br>2.6<br>3.0<br>5.0<br>Contract<br>Contract<br>Co | LPOIN STANDARD-AE7 (HITAM)<br>00.00 IDR<br>N004DR<br>k: 0<br>dor01<br>solid : 1<br>10007: Sourced Patient Talk<br>is : Sum2010 | () Bandingtan         |
|                                                |                                                                                                    | DE                                                                                                    | LL Incoiron 14 3476 Coro i3 702011                                                                                             | 🤨 Compare Catalog 2   |

Gambar 10 Halaman index View Catalog - vendor

Tabel 9 Index halaman view catalog - vendor

| NO | FIELD NAME          | Action                                             | EXPECTED RESULT                                             |
|----|---------------------|----------------------------------------------------|-------------------------------------------------------------|
| 1. | Textfield "Search"  | Masukkan kata kunci<br>pencarian                   | Katalog sesuai hasil<br>penarian dapat<br>ditampilkan       |
| 2. | Dropdown "Sort By"  | Pilih sorting<br>berdasarkan pada list<br>dropdown | Produk yang telah<br>dipilih dapat<br>ditampilkan           |
| 3. | Checkbox "Contract" | Ceklis contract                                    | Catalog yang telah<br>memiliki kontrak dapat<br>ditampilkan |
| 4. | Icon "Show"         | Pilih jumlah entries<br>data                       | Catalog sesuai jumlah<br>entries dapat<br>ditampilkan       |
| 5. | Button "First"      | Klik button first                                  | Catalog pada halaman<br>pertama dapat<br>ditampilkan        |
| 6. | Button "Previous"   | Klik button previous                               | Catalog pada halaman<br>sebelumnya dapat<br>ditampilkan     |

| 7.  | Button "Next"     | Klik button next       | Menampilkan catalog<br>pada halaman<br>selanjutnya |
|-----|-------------------|------------------------|----------------------------------------------------|
| 8.  | Button "Last"     | Klik button last       | Menampilkan catalog pada halaman terakhir          |
| 9.  | Link nama catalog | Klik link nama catalog | Menampilkan detail catalog yang dipilih            |
| 10. | Link bandingkan   | Klik link bandingkan   | Menampilkan form perbandingan catalog              |

Berikut adalah langkah untuk membandingkan catalog pada menu view catalog :

| IGASI UTAMA (NEW)                    | Home > View Catalog                                             |                                                             |                                                                            |                                                                                        |
|--------------------------------------|-----------------------------------------------------------------|-------------------------------------------------------------|----------------------------------------------------------------------------|----------------------------------------------------------------------------------------|
| Catalog Vendor →<br>→ Manage Catalog | Product List                                                    |                                                             |                                                                            |                                                                                        |
| ▷ View Catalog                       | FILTER BY Reset Filter                                          | Search                                                      | Comp                                                                       | arison ×                                                                               |
| Jontraot Management                  | CATEGORIES ASET KANTOR Barang Elektronik Barang Non Eelektronik | Sort By Contract Contract Show: 20 30 50 Showing 1 to 10 of | f 12 entries                                                               | ors<br>Clear all Clear all<br>Clear all<br>DELL Inspiren 14-3470<br>Core 13-7020U<br>K |
|                                      | MEJA BAHAN BAKU Allopurinol Appl BB                             | CEMENTO<br>AE7.05                                           | BOLPOIN STANDARD-AE7 (HITAM)<br>2,600.00 IDR<br>3,000.00 IDR<br>Stock: 0   | ASUS FX504GE -<br>E4203T 15.6"<br>vendor01<br>*                                        |
|                                      | EXCIPIENT<br>Thiamin hcl<br>BAHAN KEMAS                         | newstrong;                                                  | Vendor01<br>Transis: 1<br>Category: medical francisco<br>Jenis: meditation | pare                                                                                   |

Gambar 11 Membandingkan Catalog - vendor

| IAVIGASI UTAMA (NEW)   | Home > Compare Catalog |                                                                                 |                                                                                  |  |
|------------------------|------------------------|---------------------------------------------------------------------------------|----------------------------------------------------------------------------------|--|
| Catalog Vendor >       | Compare Product        |                                                                                 |                                                                                  |  |
| Manage Catalog         |                        |                                                                                 |                                                                                  |  |
| ▷ View Catalog         |                        |                                                                                 |                                                                                  |  |
| 9 Contract Management  |                        | DELL Inchiron 14 2476 Core is 702011                                            |                                                                                  |  |
| Procurement Management |                        | DELE Inspiron 14-3476 Core 13-70200                                             | A303 FA304GE - E42331 15.0                                                       |  |
|                        |                        | 6,830,000.00<br>JL. Gunuung Sahari Raya 73c / 5-6<br>Stock: 100 UNT<br>vendor01 | 16,000,000.00<br>JL. Gunuung Sahari Raya 73c / 5-6<br>Stock: 100 UNT<br>vendor01 |  |
|                        | Brand                  | dell                                                                            | asus                                                                             |  |
|                        | Antarmuka/Interface    | intel                                                                           | nvidia                                                                           |  |
|                        | Card Reader            |                                                                                 | yes                                                                              |  |
|                        | Graphic                | nvidia                                                                          | нр                                                                               |  |
|                        | Hard Drive             | 1ТВ                                                                             | 1TB                                                                              |  |
|                        | Optical Drive          | DVD                                                                             | DVD                                                                              |  |
|                        | I/O Ports              | USB type B                                                                      | USB type 2                                                                       |  |
|                        | Memory                 | 8 GB                                                                            | 8 GB                                                                             |  |
|                        | Warranty               | 2 Tahun                                                                         | 2 Tahun                                                                          |  |
|                        | OS                     | Windows 10                                                                      | Windows 10                                                                       |  |
|                        | Kelengkapan Paket      | Charger, Mouse, Speaker                                                         | Charger, Mouse, Hedphone                                                         |  |
|                        | Platform               | Windows                                                                         | Windows                                                                          |  |
|                        | Audio                  | dolbi                                                                           | Dolbi 2                                                                          |  |
|                        | Processor              | core i3                                                                         | 17                                                                               |  |
|                        | Spesifikasi            | Warna Hitam                                                                     | warna hitam                                                                      |  |
|                        | Monitor                | 14 Inchi                                                                        | 15,6 inchi                                                                       |  |
|                        | Dimension              | 50 X 35 X 10 CM                                                                 | 50 X 35 X 10 CM                                                                  |  |
|                        |                        | <                                                                               | Kembali                                                                          |  |

#### Gambar 12 Detail perbandingan catalog

#### Tabel 10 Proses perbandingan catalog

| NO | FIELD NAME           | Action                            | EXPECTED RESULT                                                                      |
|----|----------------------|-----------------------------------|--------------------------------------------------------------------------------------|
| 1. | Link "Bandingkan"    | Klik link bandingkan<br>catalog 1 | Jendela compare<br>catalog berisi catalog<br>yang telah dipilih<br>dapat ditampilkan |
| 2. | Link "Bandingkan"    | Klik link bandingkan<br>catalog 2 | Jendela compare<br>catalog berisi catalog<br>yang telah dipilih                      |
| 3. | Checkbox "Check All" | Ceklis check all                  | Checkbox yang telah<br>diceklis dapat<br>ditampilkan                                 |
| 4. | Button "Compare"     | Klik button compare               | Halaman compare<br>catalog 1 dengan<br>vendor 2 dapat<br>ditampilkan                 |
| 5. | Button "Back"        | Klik button back                  | Menampilkan halaman view catalog                                                     |

## **III.** Penutup

Dengan adanya buku panduan penggunaan aplikasi ProMISE, diharapkan mempermudah pengguna dalam mengoperasikan aplikasi ProMISE sesuai dengan pedoman yang terdapat dalam buku ini.

Dengan kemudahan pengoperasian sistem, diharapkan proses pengadaan dapat lebih cepat, efisien, transparan, dan terintegasi sehingga dapat memberikan nilai tambah serta meningkatkan daya saing perusahaan.